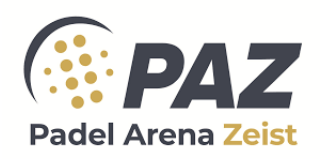

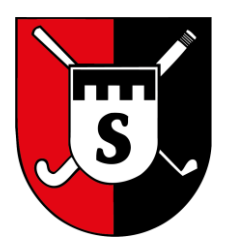

## PAZ (Padel Arena Zeist)

Als lid van Schaerweijde golf en hockey is het mogelijk om korting te krijgen op baanhuur in de PAZ (Padel Arena Zeist) tijdens de daluren. De daluren zijn van maandag t/m vrijdag van 8-17 uur en in het weekend vanaf 20 uur.

De korting tijdens de daluren voor senioren bedraagt 5 euro per baan en voor junioren 10 euro per baan.

Om gebruik te kunnen maken van het boekingssysteem en een baan te boeken met Shot of Schaerweijde korting, een abonnement of alternatieve boekingshorizon, moet je een account activeren. Dat kan in een paar klikken. Lees eerst even alle stappen voor het totaaloverzicht.

- 1) Open een browser en ga naar <u>https://www.padelarenazeist.nl/</u>, kies daar "Boek een baan"
- 2) Klik rechtsboven in het scherm op "Inloggen". Je krijgt een scherm waar je mailadres wordt gevraagd. Vul het mailadres waarmee je bij ons bekend bent uit eerdere boekingen en klik op "Ga verder".
- 3) Het systeem geeft dan uit zichzelf aan of je je account nog moet activeren. Hoef je je account niet meer te activeren, lees dat verder onder Instructies.
- 4) Moet je je account nog activeren dan kom je op een vervolgscherm uit met een blauwe knop "Activeer KNLTB ID". Klik of Tap op de getoonde knop. Als je al eerder je KNLTB ID had geactiveerd krijg je een knop "Inloggen KNLTB ID".
- 5) Je komt dan in een KNLTB ID scherm uit, als het goed is staat daar je mailadres al klaar. Vul anders nogmaals het mailadres waarmee je bij ons bekend bent uit eerdere boekingen.
- 6) Klik of tap op "Volgende"
- Controleer je mail voor een bericht van KNLTB Ledenservice met onderwerp:
  "Activatiecode voor je KNLTB ID", kijk eventueel in je spam box als het lang duurt. In de regel is het bericht er binnen een minuut.
- 8) Vul de activatiecode in op het scherm "Stel wachtwoord in" en stel daar ook je wachtwoord in
- 9) Klik of tap op "Voltooien", je komt op het scherm "Login met KNLTB ID"
- 10) Vul vervolgens in het scherm "Login met KNLTB ID" je mailadres in en klik op tap op "Inloggen"
- 11) Vul je zojuist ingestelde wachtwoord in en klik op tap op "Inloggen"
- 12) Je eindigt als alles goed gaat ingelogd op het scherm waar je was gestart om te boeken.
- 13) Mocht dat niet zo zijn, ga dan terug naar de website waar je bent gestart.

Voor vragen kan contact op worden genomen met het PAZ nummer 06 10121199 of per mail <u>info@padelarenazeist.nl</u>

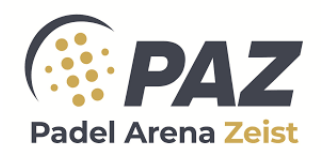

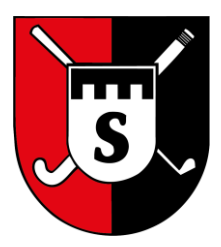